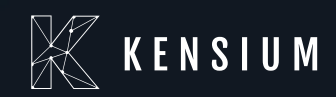

# **Release Notes**

#### **Braintree Plugin**

By: Documentation Team

2/12/2025

Version #0.2

(877) 536-7486

info@kensium.com

kensium.com

## **Table of Contents**

| Release Notes Information            |
|--------------------------------------|
| Acknowledgements                     |
| Notice                               |
| Version History3                     |
| New Features and Enhancements        |
| ACH Integration for Braintree Plugin |
| Unlinked Refunds                     |
| Installation Changes9                |
| UI Changes9                          |
| Known Bugs and Issues9               |
| Appendix9                            |

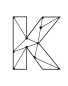

### **Release Notes Information**

| Software Name                                   | Braintree Plugin                                                             |
|-------------------------------------------------|------------------------------------------------------------------------------|
| Version Number                                  | 0.2                                                                          |
| Release Type (Initial/Minor/Intermediate/Major) | Intermediate                                                                 |
| Compatible Acumatica Editions                   | 23R2 and above                                                               |
| Package Location                                | In SharePoint: Kensium Internal Products > Documents ><br>Package Repository |

### Acknowledgements

Acumatica 2021 R1, R2, and Acumatica Commerce Edition are registered trademarks of Acumatica Inc. All Rights Reserved.

### Notice

The information contained in this document is subject to change without notice.

Kensium Solutions LLC shall not be liable for any errors or incidental or illegal acts concerning the use of these release notes.

Reproduction, adaptation, or translation of this document is prohibited without prior written permission of Kensium Solutions, except as allowed under copyright laws. All Rights Reserved.

### **Version History**

| Version Number | Description   | Compiled By           | Reviewer      | Approver | Date         |
|----------------|---------------|-----------------------|---------------|----------|--------------|
| 0.2            | Release Notes | Documentation<br>Team | Kishore Chava |          | 01 NOV, 2024 |

### **New Features and Enhancements**

### ACH Integration for Braintree Plugin

Braintree is now enhanced to support ACH payments. Navigate to **Banking** on the left-hand side menu and click on **Processing Centers** under **Credit Card Processing** to go to the processing centers page.

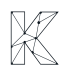

| Acumatica         | Search                                                                                                    | ୭                                     |                                  | Revis<br>Produ                  | ion Two Products 🗸 | 1/29/2025<br>5:37 AM | 0 | : | admin | admin 🗸 |
|-------------------|----------------------------------------------------------------------------------------------------|---------------------------------------|----------------------------------|---------------------------------|--------------------|----------------------|---|---|-------|---------|
| 🕑 Data Views      | Banking                                                                                                    |                                       |                                  |                                 |                    |                      | 具 | 0 | ×     | DOLS •  |
| Time and Expenses | New Cash     Entry     Cash     Cash | er S New Deposit Process Bank Records |                                  |                                 |                    |                      |   |   |       |         |
| ê e u             | Transactions                                                                                                    | Credit Card Processing                | Processes                        | Reports                         | Preferenc          | es                   |   |   |       |         |
| Sanking           | Cash Transactions                                                                                                    | Generate Payments                     | Import Bank Transactions         | Cash Account Summary            | Cash Manag         | gement Preference    | S |   |       |         |
| Payables          | Funds Transfers                                                                                                    | Capture Payments                      | Process Bank Transactions        | Cash Account Details            | Payment Me         | ethods               |   |   |       |         |
| () r dyddios      | Bank Deposits                                                                                                    | Card Payments Pending Review          | Retrieve Bank Feed Transactions  | Reconciliation Statement        | Entry Types        |                      |   |   |       |         |
| Receivables       | Reconciliation Statements                                                                                                    | Deactivate Expired Cards              | Release Cash Transactions        | Cash Requirements               | Bank Transa        | action Rules         |   |   |       |         |
|                   | Profiles                                                                                                    | Notify About Expiring Cards           | Reclassify Payments              | Undeposited Payments            |                    |                      |   |   |       |         |
| Sales Orders      | Cash Accounts                                                                                                    | Payment Method Transaction Hi         | Close Financial Periods          | CA Edit                         |                    |                      |   |   |       |         |
|                   | Corporate Cards                                                                                                    | Payment Processing Log                | Recalculate Account Balances     | CA Edit Detailed                |                    |                      |   |   |       |         |
| Purchases         | Bank Feeds                                                                                                    |                                       | Payment Method Converter         | CA Register                     |                    |                      |   |   |       | 1.00    |
|                   |                                                                                                    | Synchronize Cards                     | External Tax Integration         | CA Register Detailed            |                    |                      |   |   |       |         |
| G-6 Inventory     |                                                                                                    | Validate Card Payments                | Calculate Taxes                  | Reconciliation Register         |                    |                      |   |   |       |         |
| Dashboards        |                                                                                                    | Process Payment Links                 |                                  | Reconciliation Register Details |                    |                      |   |   |       |         |
|                   |                                                                                                    | Send Level 3 Data                     | Inquiries                        | CA Batch Register               |                    |                      |   |   |       |         |
| Commerce Connec   |                                                                                                    | Import Settlement Batches             | Cash Account Details             | CA Batch Register Detailed      |                    |                      |   |   |       |         |
| -                 |                                                                                                    |                                       | Cash Flow Forecast               | CA Reversing Transactions       |                    |                      |   |   |       |         |
| Kensium License   |                                                                                                    |                                       | Reconciliation Statement History | CA Reversing Transfer           |                    |                      |   |   |       |         |
|                   |                                                                                                    |                                       | Bank Transactions History        |                                 |                    |                      |   |   |       |         |
| III More Items    |                                                                                                    |                                       | Anticipated Cash Transactions    |                                 |                    |                      |   |   | - 1   | 1       |
| <                 |                                                                                                    |                                       | Printed ForShow Less .           |                                 |                    |                      |   |   |       |         |

Figure: Navigate to Processing centers

On the Processing Centers page, click the + icon to add a new processing center for Braintree.

| @ Acumatica        | Search                | ۹ 🕲                           |              |        |  | Revision Two Pro<br>Products Wholesale | <sup>ducts</sup> 🗸 | 1/30/2025<br>12:00 AM | ~  | 0      | admin     | admin 🗸 |
|--------------------|-----------------------|-------------------------------|--------------|--------|--|----------------------------------------|--------------------|-----------------------|----|--------|-----------|---------|
| A Favorites        | Processing Centers    | S                             |              |        |  |                                        |                    |                       |    | CUSTON | IZATION - | TOOLS . |
| 🕑 Data Views       | د ہ 🕂 🔶               |                               |              |        |  |                                        |                    |                       |    |        |           |         |
|                    | Drag cole New Record  | o configure filter            |              |        |  |                                        |                    | Y                     | Ξ. | •      |           | P       |
| Time and Expenses  | 🖹 🖗 🗋 Proc. Center ID | Name                          | Cash Account | Active |  |                                        |                    |                       |    |        |           |         |
| -                  | > © D ACUPAY          | Acumatica Payments Demo       | 10200        |        |  |                                        |                    |                       |    |        |           |         |
| III Finance        | AUTDOTNET             | Authorize Net (AIM)           | 10400        |        |  |                                        |                    |                       |    |        |           |         |
| Ó Parla            | O D AUTHNETAPI        | Authorize Net Tokenized (API) | 10600        |        |  |                                        |                    |                       |    |        |           |         |
| Banking            |                       | Authorize Net Tokenized (CIM) | 10600        |        |  |                                        |                    |                       |    |        |           |         |
| O Deveblar         | 6 D BRAINTREE         | BRAINTREE                     | 10100        |        |  |                                        |                    |                       |    |        |           |         |
| U Payables         |                       |                               |              |        |  |                                        |                    |                       |    |        |           |         |
| Receivables        |                       |                               |              |        |  |                                        |                    |                       |    |        |           |         |
| Sales Orders       |                       |                               |              |        |  |                                        |                    |                       |    |        |           |         |
| Purchases          |                       |                               |              |        |  |                                        |                    |                       |    |        |           |         |
|                    |                       |                               |              |        |  |                                        |                    |                       |    |        |           |         |
| oo monory          |                       |                               |              |        |  |                                        |                    |                       |    |        |           |         |
| Dashboards         |                       |                               |              |        |  |                                        |                    |                       |    |        |           |         |
| Commerce Connec    |                       |                               |              |        |  |                                        |                    |                       |    |        |           |         |
| Sellercloud Connec |                       |                               |              |        |  |                                        |                    |                       |    |        |           |         |
| 🔆 Kensium License  |                       |                               |              |        |  |                                        |                    |                       |    |        |           |         |
| ··· <              | 1-5 of 5 records      |                               |              |        |  |                                        |                    |                       |    | 1¢     | <         | > >     |

Figure: Add new processing center

Select the **Proc. Center ID**, configure the **PLUG-IN PARAMETERS**, and other details. After all required fields have been filled click **Test Credentials**, and once successful a pop-up window will appear with an Authentication successful message.

| Acumatica            | Search                                            | <u>م</u> ی                                  |                                |                        | Revision Two Products<br>Products Wholesale | 1/30/2025<br>12:05 AM | ~ (   | D ᆂ a      | ıdmin adrı | nin 🗸  |
|----------------------|---------------------------------------------------|---------------------------------------------|--------------------------------|------------------------|---------------------------------------------|-----------------------|-------|------------|------------|--------|
| Favorites            | Processing Centers<br>BRAINTREE                   |                                             |                                |                        | C NOTES                                     | ACTIVITIES            | FILES | CUSTOMIZAT | TION T     | OOLS - |
| 🕒 Data Views         | <ul><li>□</li><li>□</li><li>□</li><li>0</li></ul> | + 🛛 О - К 🧲                                 | TEST CREDENTIALS U             | PDATE EXPIRATION DATES |                                             |                       |       |            |            |        |
|                      | * Proc. Center ID:                                | BRAINTREE ,0                                | Allow Saving Payment Profiles  |                        |                                             |                       |       |            |            | ^      |
| () Time and Expenses | * Name:                                           | BRAINTREE                                   | Synchronize Deletion           |                        |                                             |                       |       |            |            |        |
|                      | * Cash Account:                                   | 10100 - Petty Cash 🖉 🖉                      | Accept Payments from New Cards |                        |                                             |                       |       |            |            |        |
| III Finance          | Currency:                                         | USD                                         | Allow Unlinked Refunds         |                        |                                             |                       |       |            |            |        |
| A                    |                                                   | Z Active                                    |                                |                        |                                             |                       |       |            |            |        |
| S Banking            | * Payment Plug-In (Type)                          | BraintreeV2-Tokenized Proce P               |                                |                        |                                             |                       |       |            |            |        |
| Payables             | PLUG-IN PARAMETERS                                | PAYMENT METHODS PREFER                      | ENCES FEES                     |                        |                                             |                       |       |            |            |        |
| 1.000 C              | 0 + × H                                           | X                                           |                                |                        |                                             |                       |       |            |            |        |
| Receivables          | B *10 *Der                                        | scription                                   | Value                          |                        |                                             |                       |       |            |            |        |
|                      | > COMMODITY Spe                                   | ecify Commodity Code for Level 3            | 98765                          |                        |                                             |                       |       |            |            |        |
| Sales Orders         | ENVT Spe                                          | ecily Environment of your Braintree Acc     | SANDBOX                        |                        |                                             |                       |       |            |            |        |
|                      | LEVEL 3 Ena                                       | able Level 3 Data Processing                |                                |                        |                                             |                       |       |            |            |        |
| Purchases            | MERACCTID Spe                                     | ecify Merchant Account ID. If not specifi   | KensiumACH                     |                        |                                             |                       |       |            |            |        |
|                      | MERCHANTID Spi                                    | ecily Merchant ID of your Braintree Acco    | ******                         |                        |                                             |                       |       |            |            |        |
| linventory           | PRIVATEKEY Spe                                    | ecify Private Key of your Braintree Account |                                |                        |                                             |                       |       |            |            |        |
| Dashboards           | PUBLICKEY Spe                                     | ecify Public Key of your Braintree Account  |                                |                        |                                             |                       |       |            |            |        |
| Commerce Connec      |                                                   |                                             |                                |                        |                                             |                       |       |            |            |        |
| Sellercloud Connec   |                                                   |                                             |                                |                        |                                             |                       |       |            |            |        |
| Kensium License      |                                                   |                                             |                                |                        |                                             |                       |       | IC.        | < >        |        |

Figure: Test credentials

|                    |                                 |                                                                                               | acumaticademo.kensiums           | olutions.com savs              |                                             |                                    |        |
|--------------------|---------------------------------|-----------------------------------------------------------------------------------------------|----------------------------------|--------------------------------|---------------------------------------------|------------------------------------|--------|
| @ Acumatica        | Search                          | <u>୧</u> ଓ                                                                                    | Authentication Successful. Conne | ction to Braintree successful. | Revision Two Products<br>Products Wholesale | 1/30/2025 🗸 🕜 💄 admin admin        |        |
| 🛱 Favorites        | Processing Centers<br>BRAINTREE |                                                                                               |                                  | ок                             | D NOTES                                     | ACTIVITIES FILES CUSTOMIZATION TOO | ILS •  |
| 🕒 Data Views       | <b>6 8 8</b>                    | ю + в D × к к                                                                                 | >                                |                                |                                             |                                    |        |
| Time and Expenses  | Proc. Center ID:                | BRAINTREE ,P                                                                                  | Allow Saving Payment Profiles    |                                |                                             |                                    | ^      |
| Cineman .          | Cash Account:                   | 10100 - Petty Cash P                                                                          | Accept Payments from New Cards   |                                |                                             |                                    |        |
| - Pinance          | Currency:                       | USD                                                                                           | Allow Unlinked Refunds           |                                |                                             |                                    |        |
| Ş Banking          | ★ Payment Plug-In (Ty           | (pe): BraintreeV2-Tokenized Proce ,P                                                          |                                  |                                |                                             |                                    |        |
| Payables           |                                 | ERS PAYMENT METHODS PREFERI                                                                   | ENCES FEES                       |                                |                                             |                                    |        |
| Receivables        | 8 10                            | Description                                                                                   | Value                            |                                |                                             |                                    |        |
| Sales Orders       | > COMMODITY<br>ENVT             | Specify Commodity Code for Level 3<br>Specify Environment of your Braintree Acc               | 98765<br>SANDBOX                 |                                |                                             |                                    |        |
| Purchases          | LEVEL 3                         | Enable Level 3 Data Processing                                                                | 2                                |                                |                                             |                                    |        |
|                    | MERCHANTID                      | Specify Merchant ID of your Braintree Acco                                                    | Kensum-Cr                        |                                |                                             |                                    |        |
| C Inveniory        | PRIVATEKEY PUBLICKEY            | Specify Private Key of your Braintree Account<br>Specify Public Key of your Braintree Account |                                  |                                |                                             |                                    |        |
| Dashboards         |                                 |                                                                                               |                                  |                                |                                             |                                    |        |
| Commerce Connec    |                                 |                                                                                               |                                  |                                |                                             |                                    |        |
| Sellercloud Connec |                                 |                                                                                               |                                  |                                |                                             |                                    |        |
| 🔆 Kensium License  |                                 |                                                                                               |                                  |                                |                                             |                                    |        |
| \                  |                                 |                                                                                               |                                  |                                |                                             |                                    | $\geq$ |

Figure: Authentication successful

After successfully creating and authenticating the processing center, navigate to Banking > Preferences >

#### Payment Methods.

| Acumatica                                              | Search Q                          |                                                                                          |                                                                                |                                                                              | Revision Two Products V1/30/202<br>Products Wholesale 12:08 AM | * ~ @     |   | admin | admin 🗸 |
|--------------------------------------------------------|-----------------------------------|------------------------------------------------------------------------------------------|--------------------------------------------------------------------------------|------------------------------------------------------------------------------|----------------------------------------------------------------|-----------|---|-------|---------|
| A Favorites                                            | Banking                           |                                                                                          |                                                                                |                                                                              |                                                                | 具         | ŵ | ×     | TOOLS - |
| Data Views                                             |                                   | S New Process<br>Deposit Bank<br>Records                                                 |                                                                                |                                                                              |                                                                |           |   |       | ^       |
| <ul> <li>Time and Expenses</li> <li>Finance</li> </ul> | Transactions<br>Cash Transactions | Credit Card Processing<br>Generate Payments                                              | Processes<br>Import Bank Transactions                                          | Reports<br>Cash Account Summary                                              | Preferences<br>Cash Management Pro                             | eferences |   |       |         |
| \$ Banking                                             | Funds Transfers<br>Bank Deposits  | Capture Payments<br>Card Payments Pending Review                                         | Process Bank Transactions<br>Release Cash Transactions                         | Cash Account Details                                                         |                                                                | + NEW     |   |       |         |
| Payables     Receivables                               | Profiles<br>Cash Accounts         | Deactivate Expired Cards<br>Notify About Expiring Cards<br>Payment Method Transaction Hi | Reclassity Payments<br>Close Financial Periods<br>Recalculate Account Balances | Cash Requirements<br>Undeposited Payments<br>CA Edit                         | Bank Transaction Rule                                          | 5         |   |       |         |
| Sales Orders                                           | Corporate Cards                   | Payment Processing Log Processing Centers Synchronize Cards                              | Payment Method Converter<br>External Tax Integration                           | CA Edit Detailed<br>CA Register<br>CA Register Detailed                      |                                                                |           |   |       |         |
| Purchases                                              |                                   | Validate Card Payments<br>Process Payment Links                                          | Calculate Taxes Inquiries Cash Account Details                                 | Reconciliation Register De                                                   | tails                                                          |           |   |       |         |
| Dashboards                                             |                                   | Send Level 3 Data<br>Import Settlement Batches                                           | Cash Flow Forecast<br>Reconciliation Statement History                         | CA Batch Register<br>CA Batch Register Detailed<br>CA Reversing Transaction: | d<br>s                                                         |           |   |       |         |
| Commerce Connec     Sellercloud Connec                 |                                   |                                                                                          | Bank Transactions History<br>Anticipated Cash Transactions                     | CA Reversing Transfer                                                        |                                                                |           |   |       |         |
| 🔆 Kensium License                                      |                                   |                                                                                          | Printed Forms Deposit Slip Show Loop                                           |                                                                              |                                                                |           |   |       |         |
| <                                                      |                                   |                                                                                          | Show Less A                                                                    |                                                                              |                                                                |           |   |       | 12 N    |

Figure: Navigation

In the payment methods screen select the Braintree payment method and under the **Payment Method ID** select Braintree. You will be able to see the **Is ACH** checkbox. This indicates ACH is successfully integrated with Braintree.

| @ Acumatica        | Search                     | ۹ 🛛                              |                  |           |              |              |        |   | Revision Two Products<br>Products Wholesale | 1/30/2025<br>12:11 AM | 0   | 💄 adm      | in admin | ~    |
|--------------------|----------------------------|----------------------------------|------------------|-----------|--------------|--------------|--------|---|---------------------------------------------|-----------------------|-----|------------|----------|------|
| Favorites          | Payment Methods            |                                  |                  |           |              |              |        |   |                                             |                       | CUS | TOMIZATION | • TOO    | LS • |
| 🕒 Data Views       | 0 0 + 1                    | i⊷i <u>×</u>                     |                  |           |              |              |        |   |                                             |                       |     |            |          |      |
|                    | Drag column header here to | configure filter                 |                  |           |              |              |        |   |                                             | Y 5                   |     |            |          | p    |
| Time and Expenses  | B B D Payment Method       | Description                      | Means of Payment | Use in AP | Use in<br>AR | Use in<br>PR | Active |   |                                             |                       |     |            |          |      |
| Einence            | > 0 D ACH                  | ACH                              | Direct Deposit   |           |              |              |        |   |                                             |                       |     |            |          |      |
| in manco           | O D ACHBA                  | ACH Balanced                     | Direct Deposit   |           |              | Ø            | R      |   |                                             |                       |     |            |          |      |
| S Banking          | C ACUPAYACH                | ACH via Acumatica Payments       | EFT              |           |              |              |        |   |                                             |                       |     |            |          |      |
| V Comming          | D ACUPAYCC                 | Credit Card via Acumatica Paym   | Credit Card      |           |              |              |        |   |                                             |                       |     |            |          |      |
| Payables           | D <u>BTPAYMENT</u>         | Briantree Payment                | Credit Card      | 2         | Ø            |              | Z      | 1 | N                                           |                       |     |            |          |      |
| 0                  | U LI CASH                  | Cash Payment                     | Cash/Check       | M         | M            | M            | M      | · | 14                                          |                       |     |            |          |      |
| Receivables        | D CCAUTHNET                | Credit Cards via Authorize.NET   | Credit Card      |           |              |              |        |   |                                             |                       |     |            |          |      |
|                    | D CHECK                    | Check                            | Cash/Check       |           |              |              |        |   |                                             |                       |     |            |          |      |
| Sales Orders       | O D GC                     | Gift card                        | Cash/Check       | 2         |              |              | P      |   |                                             |                       |     |            |          |      |
|                    | D LPCASH                   | LPCASH for KCF                   | Cash/Check       |           |              |              |        |   |                                             |                       |     |            |          |      |
| Purchases          | D ONLINE                   | eCommerce Online Payment         | Credit Card      |           |              |              |        |   |                                             |                       |     |            |          |      |
|                    | D PAYPAL                   | PayPal Invoices Pay Method       | Cash/Check       |           |              |              |        |   |                                             |                       |     |            |          |      |
| Inventory          | D <u>VISACORP</u>          | Check payment for corporate card | Cash/Check       |           |              |              | R      |   |                                             |                       |     |            |          |      |
| Dashboards         |                            |                                  |                  |           |              |              |        |   |                                             |                       |     |            |          |      |
| Commerce Connec    |                            |                                  |                  |           |              |              |        |   |                                             |                       |     |            |          |      |
| Sellercloud Connec |                            |                                  |                  |           |              |              |        |   |                                             |                       |     |            |          |      |
| Kensium License    |                            |                                  |                  |           |              |              |        |   |                                             |                       |     |            |          |      |
| <                  | 1-13 of 13 records         |                                  |                  |           |              |              |        |   |                                             |                       |     | 16 6       | 2        | 20   |

Figure: Payment Methods

| C Acumatica        | Search Q 🖸                                                                                                    | Revision Two Products<br>Products Wholesale | 1/30/2025<br>12:18 AM | 🍘 💄 admin admin 🗸     |
|--------------------|----------------------------------------------------------------------------------------------------|---------------------------------------------|-----------------------|-----------------------|
| 🔂 Favorites        | Payment Methods<br>BTPAYMENT - Briantree Payment                                                                                                    | 🗋 NOTES                                     | ACTIVITIES FILES      | CUSTOMIZATION TOOLS - |
| 🕑 Data Views       | $\mathbf{c} = \mathbf{o} + \mathbf{u}  \mathbf{o} \cdot \mathbf{k}  \mathbf{c} \rightarrow \mathbf{b}$                                                                          |                                             |                       | ^                     |
| Time and Expenses  | Payment Method ID: BTPAYMENT      P     Use in AP      Set Payment Date to Bank Transaction Date     Z Active     Use in AR     Require Remittance Information for Cash Account |                                             |                       |                       |
| Finance            | Means of Payment: Credit Card                                                                                                    |                                             |                       |                       |
| \$ Banking         | ALLOVED CASH ACCOUNTS SETTINGS FOR USE IN AR SETTINGS FOR USE IN AP REMITTANCE SETTINGS PROCESSING CENTERS                                                                      |                                             |                       |                       |
| Payables           | о + × н в                                                                                                    |                                             |                       |                       |
| Receivables        | Proc. Center ID Active Default Funds Resultion     Hold Defay     Period Hours     Operan                                                                                       |                                             |                       |                       |
| Sales Orders       |                                                                                                    |                                             |                       |                       |
| Purchases          |                                                                                                    |                                             |                       |                       |
| Inventory          |                                                                                                    |                                             |                       |                       |
| Dashboards         | ₽.                                                                                                    |                                             |                       |                       |
| Commerce Connec    |                                                                                                    |                                             |                       |                       |
| Sellercloud Connec |                                                                                                    |                                             |                       |                       |
| 💥 Kensium License  |                                                                                                    |                                             |                       |                       |
| <                  |                                                                                                    |                                             |                       | 1< < > >1             |
|                    | Figure: Is the ACH checkbox                                                                                                    |                                             |                       |                       |

#### Note: The default Proc. Center ID should be selected as BRAINTREE

For ACH the only **Capture** option is available in the **Create Payment** pop-up box on the Sales Order page of order since the **Authorize** option will be disabled for ACH payments.

| (a) Acumatica                         | Search                                                                                                    | Revision Two Products<br>Products Wholesale | 1/30/2025<br>12:22 AM ♀ ⑦ ≗ admin admin ♀                                                                        |
|---------------------------------------|----------------------------------------------------------------------------------------------------|---------------------------------------------|----------------------------------------------------------------------------------------------------|
| ☆ Favorites                           | Sales Onders<br>SO SO008341 - Alta Ac.<br>SO SO 200341 - Alta Ac.<br>SO SO 200341 - Alta Ac.<br>SO SO 200341 - Alta Ac.<br>So SO 200341 - Alta Ac.                                                                                                    | C NOTES ACTIVITIES                          | FILES CUSTOMIZATION TOOLS .                                                                                      |
| C Data Views                          |                                                                                                    |                                             | . =                                                                                                    |
| A                                     | Crider Type: SO , O Customer Ord. * Customer: AACUSTOMER - Atta Ac , O O Ordered Oty:                                                                                                    | 2.00                                        | Customer<br>Details                                                                                              |
| Inne and Expenses                     | Order Her. SU00531 P External relior + Location: MARK + Primary Location P / Dream Index     Status     One     One | 0.00                                        |                                                                                                    |
| Einance                               | Date 1/2/025      Current Contract Panels Animation P P Contract Panels Animation P P Contract Panels Animation P P P Contract P P P P P P P P P P P P P P P P P P P                                                                                                    | 0.00                                        | CE"<br>Related                                                                                                   |
| in rindice                            | * Requested On: 1/21/2025 The Project: X - Non-Project Code. D & Freight Total                                                                                                    | 0.00                                        | Return<br>Documents                                                                                              |
| S Banking                             | Create Payment ×                                                                                                    | 0.00                                        |                                                                                                    |
| · · · · · · · · · · · · · · · · · · · |                                                                                                    | 1,000.00                                    |                                                                                                    |
| Payables                              | • Payment Amo 500.00 USD                                                                                                    |                                             |                                                                                                    |
| 0                                     | Description:                                                                                                    |                                             |                                                                                                    |
| Receivables                           | Payment Meth                                                                                                    |                                             |                                                                                                    |
|                                       | Rush Order                                                                                                    |                                             |                                                                                                    |
| Sales Orders                          | Amazon Prime Order Visa                                                                                                    |                                             |                                                                                                    |
|                                       | Promise Date: United - County ID Party Cash 2                                                                                                    |                                             |                                                                                                    |
| Purchases                             | Estimated Deli                                                                                                    |                                             |                                                                                                    |
|                                       | SelerCloud Urt.                                                                                                    |                                             |                                                                                                    |
| Inventory                             | Market Place Urit CAPTURE AUTHORIZE CANCEL                                                                                                    |                                             |                                                                                                    |
|                                       | Replacement                                                                                                    |                                             |                                                                                                    |
| Dashboards                            |                                                                                                    |                                             | and the second second second second second second second second second second second second second second second |
| - 20                                  | DETAILS TAXES COMMISSIONS FINANCIAL SHIPPING ADDRESSES DISCOUNTS SHIPMENTS PAYMENT LINKS PAYMENTS RELATION                                                                                                    | S TOTALS KENSIUM CON                        | AMERCE                                                                                                    |
| Commerce Connec                       | CREATE PAYMENT CREATE PREPAYMENT CAPTURE VOID CARDIEFT PAYMENT IMPORT CARDIEFT PAYMENT H                                                                                                    | All Records -                               | Y Not Released: 0.00                                                                                             |
|                                       | B D Doc. Type Reference Nor. Blanket SO Ref. Applied To Transferred Balance Status Payment Ref.                                                                                                    | Payment Method C                            | Lash / Authorized: 0.00                                                                                          |
| Sellercloud Connec                    | Nor. Unter to invoce                                                                                                    |                                             | Roleased 500.00                                                                                                  |
| 200                                   | 2 to 1 Payment 000212 500.00 0.00 0.00 Open c588g1r                                                                                                    | DIPAYMENT                                   | Total Paid: 500.00                                                                                               |
| Kensium License                       |                                                                                                    |                                             | Total Transferr 0.00                                                                                             |
| ••• <                                 |                                                                                                    |                                             | - <                                                                                                    |

Figure: Create Payment

### **Unlinked Refunds**

Acumatica now supports **Unlinked Refunds** for orders placed using the Braintree plugin offering a more flexible refund process.

To enable unlinked refunds, after the Braintree processing center is configured in the Processing Centers screen, select the **Allow Unlinked Refunds** check box.

| @ Acumatica        | Search Q. 🔊                                                                                                    | Revision Two Products<br>Products Wholesale | 1/30/2025<br>12:26 AM | (2) 2 admin admin ~   |
|--------------------|----------------------------------------------------------------------------------------------------|---------------------------------------------|-----------------------|-----------------------|
| 🛧 Favorites        | Processing Centers<br>BRAINTREE                                                                                                    | D NOTES                                     | ACTIVITIES FILES      | CUSTOMIZATION TOOLS - |
| 🕒 Data Views       | ら 罰 圖 の 🕂 🔋 ウ × K K > >I TEST CREDENTIALS UPDATE EXPIRATION DATES                                                                                                    |                                             |                       |                       |
| Time and Expenses  | Proc. Center ID: BRAINTREE      P     ZAtion Saving Payment Profiles     Name: BRAINTREE     Synchronize Deletion                                                                                                    |                                             |                       | ^                     |
| Finance            | Cash Account: 10100 - Petry Cash                                                                                                    |                                             |                       |                       |
| \$ Banking         | Active     The processing center may require you to sign     Payment Plug-In (Type)     BrakeevV2     im additional agreement to be able to process     uninked returns                                                                                                    |                                             |                       |                       |
| Payables           | PLUGIN PARAMETERS PAYMENT METHODS PREFERENCES FEES                                                                                                    |                                             |                       |                       |
| Receivables        | O         +         ×         H         ⊠           B: *10         *Description         Value                                                                                                    |                                             |                       |                       |
| Sales Orders       | COMMODITY Specify Commodity Code for Level 3 98765     EWVT Specify Environment of your Braintree Acc SANDBOX                                                                                                    |                                             |                       |                       |
| Purchases          | LEVEL 3 Enable Level 3 Data Processing Difference Control Control Cont |                                             |                       |                       |
| D Inventory        | MERCHANTID Specify Merchant ID of your Braintee Account PRIVATEKEY Specify Private Key of your Braintee Account *******                                                                                                    |                                             |                       |                       |
| Dashboards         | PUBLICKEY Specify Public Key of your Braintree Account                                                                                                    |                                             |                       |                       |
| Commerce Connec    |                                                                                                    |                                             |                       |                       |
| Sellercloud Connec |                                                                                                    |                                             |                       |                       |
| Kensium License    |                                                                                                    |                                             |                       | 14 - 4 - N            |

Figure: Allow unlinked refunds

After Allow Unlinked Refunds check box is selected click the save icon, and a pop-up window will appear for confirmation. Click Yes to enable

| @ Acumatica        | Search Q 👌                                                                                                    | Revision Two Products<br>Products Wholesale | 1/30/2025 ♀ ⑦ ≗ admin admin ❤          |  |  |  |  |  |
|--------------------|----------------------------------------------------------------------------------------------------|---------------------------------------------|----------------------------------------|--|--|--|--|--|
| 🛠 Favorites        | Processing Canters BRAINTREE                                                                                                    |                                             | ACTIVITIES FILES CUSTOMIZATION TOOLS * |  |  |  |  |  |
| 🕑 Data Views       |                                                                                                    |                                             |                                        |  |  |  |  |  |
| Time and Expenses  | Proc. Center ID: BRANTREE ,0 Z Allow Swing Payment Profiles     Name: BRANTREE Z Indonesize Detection                                                                                                    |                                             | î                                      |  |  |  |  |  |
| Finance            | Cash Account: 10100 - Petry Cash      P      P     Cash Account from New Cards Currency: USD     USD     Cash Account Relunds                                                                                                    |                                             |                                        |  |  |  |  |  |
| \$ Banking         | Active     Payment Plug In (Type) BraintreeVz-Tokenized Proce. /9                                                                                                    |                                             |                                        |  |  |  |  |  |
| Payables           | PLUG-IN PARAMETERS PAYMENT METHODS PREFERENCES FEES Confirmation X                                                                                                    |                                             |                                        |  |  |  |  |  |
| Receivables        | O + X HI BE     Example the setting allows Accuration     uses to do a distancial craft (tasks a     craft which an associated symmet     transaction Net bit in setting allows Accuration     The setting the setting allows Accuration                                                                                                    |                                             |                                        |  |  |  |  |  |
| Sales Orders       | COMMODITY Specify Commodity Code for Level 3 98/765     EANT Specify Commodity Code for Level 3 98/765     EANT Specify Environment June Environment of the regression with I                                                                                                    |                                             |                                        |  |  |  |  |  |
| D Purchases        | EVVT Openy consistence of your classifier Proc. OreColor Brance from the<br>Reference of the second of the<br>LEVEL3 Enable Level 3 Data Processing<br>Place to the second of the<br>Place to the second of the<br>Place to the second of the<br>Place to the second of the<br>Place to the second of the<br>Place to the second of the<br>Place to the second of the<br>Place to the second of the<br>Place to the second of the<br>Place to the second of the<br>Place to the second of the<br>Place to the<br>Place to |                                             |                                        |  |  |  |  |  |
|                    | MERACCTID Speedy Merchant Account ID If not speedh. KensumACH Detached Credit feature and that you<br>MERCHANTID Speedly Merchant ID of your Braintoe Acco *******                                                                                                    |                                             |                                        |  |  |  |  |  |
| Deekhaarde         | PRIVATEKEY Specify Private Key of your Braintree Account ******* PUBLICKEY Specify Public Key of your Braintree Account ******                                                                                                    |                                             |                                        |  |  |  |  |  |
| Dasnboards         |                                                                                                    |                                             |                                        |  |  |  |  |  |
| Commerce Connec    |                                                                                                    |                                             |                                        |  |  |  |  |  |
| Sellercloud Connec |                                                                                                    |                                             |                                        |  |  |  |  |  |
| Kensium License    |                                                                                                    |                                             | IC C > >I                              |  |  |  |  |  |

Figure: Confirmation pop-up window

From **Receivables** on the left-hand side menu, navigate to the **Payments and Applications** screen under **Transactions**.

| Acumatica          | Search Q                                       |                                                            |                                                               | Revision Tw<br>Products Who                                   | vo Products  Vo Products  Vo Pr | 0            | - | admin a | ıdmin 🗸 |
|--------------------|------------------------------------------------|------------------------------------------------------------|---------------------------------------------------------------|---------------------------------------------------------------|----------------------------------------------------------------------------------------------------|--------------|---|---------|---------|
| A Favorites        | Receivables                                    |                                                            |                                                               |                                                               |                                                                                                    | <u></u> Д    | @ | ×       | TOOLS - |
| 🕑 Data Views       | New Invoice Payment                            | Eustomer & New Customer                                    |                                                               |                                                               |                                                                                                    |              |   |         | ^       |
| Time and Expenses  | Transactions                                   | Processes                                                  | External Tax Integration                                      | Reports                                                       | Profitability Analysis                                                                                                    |              |   |         |         |
| Finance            | Invoices and Memos                             | Release AR Documents                                       | Calculate Taxes                                               | AR Balance by GL Account                                      | Sales Profitability Analysis                                                                                                    |              |   | - 1     |         |
| \$ Banking         | Payments and Applications                      | Release AR Retainage<br>Print Invoices and Memos           | Inquiries<br>Customer Details                                 | AR Retained Balance<br>AR Balance by Customer                 | Daily Sales Profitability<br>Sales Profitability by Salespe                                                                                                    | rso          |   |         |         |
| Payables           | Sales Price Worksheets                         | Write Off Balances and Credits<br>Auto-Apply Payments      | Customer Summary                                              | AR Open Documents by Customer<br>AR Open Documents by Project | Sales Profitability by Custom<br>Sales Profitability by Custom                                                                                                    | er a<br>er C |   |         |         |
| Receivables        | Customers                                      | Calculate Overdue Charges                                  | Statement History Details                                     | AR Balance by Customer MC                                     | Sales Profitability by Item and                                                                                                    | d Or         |   |         |         |
| Sales Orders       | Customer Locations<br>Customer Payment Methods | Prepare Statements<br>Print Statements                     | Customer Statement History<br>Dunning Letter History by Custo | AR Aging<br>AR Aging by Project                               | Sales Profitability by Item Cla<br>Preferences                                                                                                    | ISS          |   |         |         |
| Purchases          | Non-Stock Items<br>Credit Terms                | Prepare Dunning Letters<br>Print / Release Dunning Letters | Dunning Letter History by Docu<br>Commission Details          | AR Aging MC<br>AR Coming Due                                  | Accounts Receivable Prefere<br>Statement Cycles                                                                                                    | nces         |   |         |         |
| linventory         | Sales Prices                                   | Manage Credit Holds<br>Generate Recurring Transactions     | Discrepancies by Account                                      | AR Coming Due MC<br>AR Aged Period-Sensitive                  | Overdue Charges                                                                                                    |              |   | 1       |         |
| Dashboards         | Discounts<br>Salespersons                      | Update Discounts                                           | Discrepancies by Customer<br>Discrepancies by Document        | AR Aged Period-Sensitive by Pr                                | Reason Codes<br>Discount Codes                                                                                                    |              |   | - 1     |         |
| Commerce Connec    | Recurring Transactions                         | Generate AR Tax Adjustments<br>Close Financial Periods     | Printed Forms                                                 | Customer Summary<br>Customer Profiles                         | Customer Classes<br>Customer Price Classes                                                                                                    |              |   | - 1     |         |
| Sellercloud Connec |                                                | Recalculate Customer Balances<br>Calculate Commissions     | Invoice/Memo                                                  | Customer History Summary<br>Customer History                  | Item Classes                                                                                                    |              |   |         |         |
| Kensium License    |                                                | Close Commission Period                                    | Show Less A                                                   | AR Edit AR Edit Detailed                                      | 101111100 010000                                                                                                    |              |   |         | > >1    |

Figure: Navigation to Payments and Applications

As unlinked refunds are allowed you do not have to enter the Original Transaction details.

### **Installation Changes**

There are no installation changes included in this release.

## **UI Changes**

There are no UI changes included in this release.

### **Known Bugs and Issues**

There are no known bugs or issues in this release.

## Appendix

| ID      | Description                                       |
|---------|---------------------------------------------------|
| BRTC-56 | ACH Integration Verification Activity - 23R2      |
| BRTC-19 | Development on Unlinked Refund (Detached credits) |